# Pipeline Customization

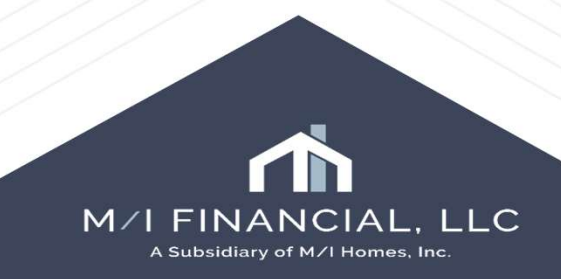

## **Pipeline Customization**

When viewing loans on the Pipeline tab, documents and conditions in the eFolder, contacts on the Contacts tab, or trades and contracts on the Trades tab, you can control the information that is displayed and how it is displayed. You can then save the configuration as a new view and apply the criteria to the data at any time.

| Pipe    | line Viev                                                                                                    | N Bra  | anch Manager - | All             | × 🚽 🤅           | 0 🖉           |           |                       |                        |        |                      |                         |              |              |                  |              |                  |              |                           | Loan Maileo    |
|---------|----------------------------------------------------------------------------------------------------|--------|----------------|-----------------|-----------------|---------------|-----------|-----------------------|------------------------|--------|----------------------|-------------------------|--------------|--------------|------------------|--------------|------------------|--------------|---------------------------|----------------|
| Loan    | Loan Folder Pipeline v 🗌 Include Archive Loans View All Loans v Company Internal Organization v All 🔍 Global Search 🔿 On 💿 Off 3 |        |                |                 |                 |               |           |                       |                        |        |                      |                         |              |              |                  |              |                  |              |                           |                |
| Filter: | None                                                                                                    |        |                |                 |                 |               |           |                       |                        |        |                      |                         |              |              |                  |              | eSig             | n Packages   | Notify Users Advanced Sea | rch Clear      |
| 14 4    | 1 - 50                                                                                                    | ~ 0    | of 299 🕨 🎽     |                 |                 |               |           |                       |                        |        |                      |                         |              |              |                  |              |                  |              | ₿ 🖉 🕼 🍣 📓 🔒 📗             | Move to Folder |
| Alerts  | Mess L                                                                                                    | inked. | Loan Number    | Borrower Nam    | Application Dat | t Loan Amount | Note Rate | Lock & Request Status | Lock Expiration Date 🔻 | TPO Un | Last Finished Milest | Next Expected Milestone | Underwriting | Loan Type    | Amortization Typ | Loan Purpose | Est Closing Date | Closing Date | Subject Property Address  | Subjec         |
| .=:     | =                                                                                                    |        |                |                 | = >             |               |           | ~                     | = ~                    | ×      | ~                    |                         | ~ = ~        |              |                  | ~            | -                |              |                           |                |
| 6       | 4                                                                                                    |        | 000100193      | 🚨 Motion, Lo    | 01/14/2025      | 600,000.00    | 7.250     | (254)                 | 01/21/2026             |        | Ready for Docs       | Docs Out                |              | Conventional | Fixed Rate       | Purchase     | 02/12/2025       |              | 🙆 123 My Way              | Nashvi         |
| 7       |                                                                                                    |        | 000100422      | 🔒 Davis, Exte   | 03/12/2025      | 386,000.00    | 7.625     | (239)                 | 01/06/2026             |        | Application          | Submittal               |              | FHA          | Fixed Rate       | Purchase     | 05/15/2025       |              | 🛗 TBD                     | Cypres         |
| 1       |                                                                                                    |        | 000100083      | 🤱 Davis, NC     | 11/20/2024      | 600,000.00    | 6.750     | (222)                 | 12/20/2025             |        | Application          | 📕 Submittal             |              | Conventional | Fixed Rate       | Purchase     | 12/11/2024       | 12/11/2024   |                           | Columk         |
| 3       | 1                                                                                                    |        | 000100343      | 🤱 Davis, Illinc | 02/25/2025      | 253,592.00    | 7.000     | 🔒 (103)               | 08/23/2025             |        | Application          | Submittal               |              | Conventional | Fixed Rate       | Purchase     | 05/09/2025       | 05/09/2025   | 🙆 943 Meadow Ln           | Mareng         |
| 7       |                                                                                                    |        | 000100146      | 🤱 Gage, Ann     | 12/26/2024      | 360,000.00    | 7.000     | (70)                  | 07/21/2025             |        | Application          | 📃 Submittal             |              | Conventional | ARM              | Purchase     | 05/16/2025       | 05/16/2025   | 🙆 123 Prop St             | Montea         |
| 2       |                                                                                                    |        | 000100538      | 🔒 House, Wa     | 04/07/2025      | 278,000.00    | 6.625     | (58)                  | 07/09/2025             |        | Application          | 📕 Submittal             |              | VA           | Fixed Rate       | Purchase     | 06/20/2025       |              | 🙆 20219 Oriana Loop       | Charlot        |
| 6       | 2                                                                                                    |        | 000100539      | 🤱 Shannon,      | 04/07/2025      | 278,000.00    | 6.875     | (58)                  | 07/09/2025             |        | E Funding            | Post Closing            |              | FHA          | Fixed Rate       | Purchase     | 04/28/2025       | 04/28/2025   | 🙆 20219 Oriana Loop       | Charlot        |
| 2       | 0                                                                                                    |        | 000400554      | e Eiratimar     | 04/00/00/2      | 495 000 00    | 7 1 12    | A (20)                | 07/00/2026             |        | Diwahaaina           | Constation              |              | EU A         | Eived Date       | Diwahaaa     | nemomone         | nemonone     | A 104 Martin Dainy Lana   | 00000          |

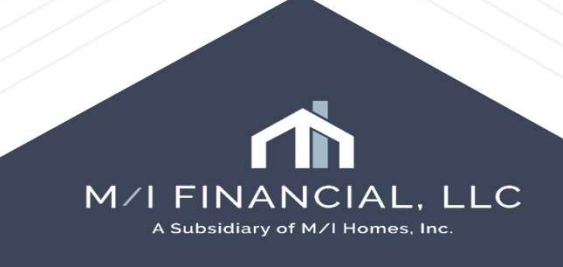

# Pipeline View – Add or Remove Columns

| Add or Remove Columns:               |                               |                                |                               |          |                           | Find      |
|--------------------------------------|-------------------------------|--------------------------------|-------------------------------|----------|---------------------------|-----------|
|                                      | A Manifestine Part of the Sec |                                |                               |          | Alerts                    | ~         |
| Right-click a column header and then | Appication List Loan          | Amos et Note Hale Lines & Kema | ent status Lock Experation Da | (0 T L   | Messages                  |           |
| ck Customize Columns                 | a 🛛 🖓 a                       | Customize Columns              | ¥ .                           | Y        |                           |           |
|                                      | - 05x20004                    | 3                              |                               | - head h | ✓ Loan Number             |           |
|                                      | 1 05/12/2025                  | u .                            |                               |          | Borrower Name             |           |
| To remove a column, clear the        |                               |                                |                               |          | Application Date          |           |
| rresponding checkbox.                |                               |                                |                               |          | 🗹 Loan Amount             |           |
|                                      |                               |                                |                               |          | ✓ Note Rate               |           |
|                                      |                               |                                |                               |          | ✓ Lock & Request Status   |           |
| Γο add a column, select the          |                               |                                |                               |          | Lock Expiration Date      |           |
| rresponding checkbox.                |                               |                                |                               |          | 🗹 Last Finished Milestone |           |
|                                      |                               |                                |                               |          | Next Expected Milestone   |           |
|                                      | /                             |                                |                               |          | VI I nan Type             | *         |
| Click <b>OK</b> .                    |                               |                                |                               |          |                           | 1.32      |
|                                      |                               |                                |                               |          |                           | OK Cancel |
|                                      | ////                          |                                |                               |          | 1.00                      |           |
| ,                                    |                               |                                |                               |          |                           |           |

M/I FINANCIAL, LLC A Subsidiary of M/I Homes, Inc.

## Pipeline View – Change the Column Order

|                                                                   | Selected Columns 💮 🕀    |
|-------------------------------------------------------------------|-------------------------|
| Right-click a column header, and then click <b>Customize</b>      | Find                    |
| olumns.                                                           | ✓ Alerts                |
|                                                                   | Messages                |
|                                                                   | ✓ Linked                |
| On the Customize Columns window, select a column name             | 🔽 Loan Number           |
| the list.                                                         | Borrower Name           |
|                                                                   | Application Date        |
|                                                                   | Coan Amount             |
| Click the <b>up arrow</b> or <b>down arrow</b> in the upper-right | Vote Rate               |
| orner to move the column up or down in the list.                  | ✓ Lock & Request Status |
|                                                                   | Cock Expiration Date    |
| The column at the ten of the list displays on the few left of     | Last Finished Milestone |
| The column at the top of the list displays on the far left of     | Next Expected Milestone |
| he table. The remaining columns display from left to right        | VI nan Type             |
| ccording to their list order.                                     |                         |
|                                                                   | OK Cancel               |
|                                                                   |                         |

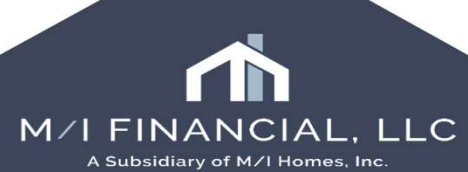

#### Sorting Pipeline Data

#### Sorting the data

1.Click a column header to display data in ascending order based on the information in the column.

2.Alternately click the header to sort the data in descending or ascending order.

**3.Example:** On the Pipeline, click the Loan Amount column to display loans with the lowest amounts at the top of the Pipeline and loans with the highest amounts at the bottom. Click the header again to display the highest amounts at the top.

4. You can sort loans based on two levels of loan data. For example, on the Pipeline you can sort loans based on the loan amount and the last finished milestone. First, click the **Loan Amount** column header to sort by ascending loan amount. Then, click the **Last Finished Milestone** column header. The loans are sorted by last finished milestone, and the loans within each milestone group are sorted in ascending order by loan amount.

| Borrower Name       | Application Dat | Loan Amount | Note Rate | Lock & Request Status | Lock Expiration Date | TPO Un | Last Finished Mil 🔺 |  |
|---------------------|-----------------|-------------|-----------|-----------------------|----------------------|--------|---------------------|--|
|                     | = ~             | =           | -         | ~                     | =                    | ~ ~    | ~                   |  |
| 🤱 BUILDER, SUZI     | 05/13/2025      | 400,000.00  | 7.375     | 2                     |                      |        | Started             |  |
| 🤱 Firstimer, Alice  | 05/27/2025      | 245,000.00  | 7.000     | 📇 (56)                | 07/28/2025           |        | 📕 Submittal         |  |
| 🤱 Firstimer, Alice  | 05/20/2025      | 425,000.00  | 7.250     | 3                     |                      |        | 📃 Submittal         |  |
| 🤱 America, Andy     | 05/19/2025      | 467,500.00  | 7.000     | 3                     |                      |        | 📕 Submittal         |  |
| 🧟 Firstimer, Alice  | 05/20/2025      | 300,000.00  | 7.000     | <u></u> (56)          | 0772872025           |        | Cond. Approval      |  |
| 🤱 Firstimer, Alice  | 05/20/2025      | 360,000.00  | 7.500     | 🔒 (86)                | 08/27/2025           |        | 🔳 Cond. Approval    |  |
| 🤱 Motion, Loco      | 05/20/2025      | 405,000.00  | 6.750     | 🔒 (25)                | 06/27/2025           |        | 🔳 Cond. Approval    |  |
| 🤱 Firstimer, Alice  | 05/02/2025      | 425,000.00  | 7.500     | 🔒 (56)                | 07/28/2025           |        | 🔳 Cond. Approval    |  |
| 🤱 AMERICA, ANDY     | 05/15/2025      | 427,500.00  | 6.875     | 3                     |                      |        | 🔳 Cond. Approval    |  |
| 🚨 Motion, Loco      | 05/20/2025      | 427,500.00  | 7.125     | 🔒 (56)                | 07/28/2025           |        | 📕 Cond. Approval    |  |
| a Loanseeker, Homer | 05/20/2025      | 455,000.00  | 6.750     | 🔒 (25)                | 06/27/2025           |        | 🔳 Cond. Approval    |  |
| 🤱 Motion, Loco      | 05/20/2025      | 475,000.00  | 6.875     | (21)                  | 06/23/2025           |        | 🔳 Cond. Approval    |  |
| 🤱 Motion, Loco      | 05/20/2025      | 482,500.00  | 6.375     | (28)                  | 06/30/2025           |        | 🔳 Cond. Approval    |  |
| 🤱 America, Andy     | 04/21/2025      | 500,000.00  | 6.500     | (24)                  | 06/26/2025           |        | 🔳 Cond. Approval    |  |
| a Loanseeker, Homer | 05/02/2025      | 500,000.00  | 6.875     | (56)                  | 07/28/2025           |        | Cond. Approval      |  |
| a Homeowner, John   | 05/07/2025      | 589,500.00  | 7.125     | (42)                  | 07/14/2025           |        | Cond. Approval      |  |
|                     |                 |             |           |                       |                      |        |                     |  |

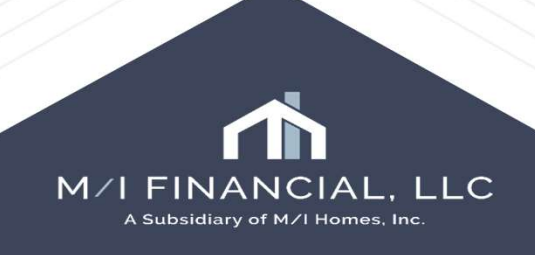

## Pipeline View – Save Your Changes

#### Save the View

After changing the columns, sorting the data, applying search criteria, or selecting All Loans or My Loans (where applicable), you can save the new configuration as a new custom view. After you save a view, you can select it at any time to apply the criteria to your loan, documents, conditions, or contact data.

- 1. After you have set up the data to your specifications, click the Save icon.
- 2. Select Save as.

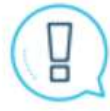

The **Update the current view** option is available only for custom views. You cannot save or update a standard view.

- 3. Type the name of the view.
- 4. Clear the **Set as my default view** checkbox if you do not want this view to be the default view that displays when you log in to Encompass and view the tab.
- 5. Click Save.

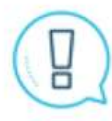

You will not be prompted to save your changes when you log out. If you log out without saving your changes, your data will return to its previous configuration when you log back in.

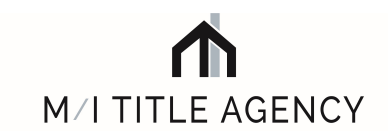

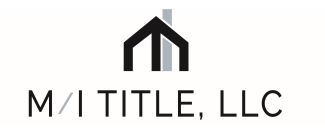

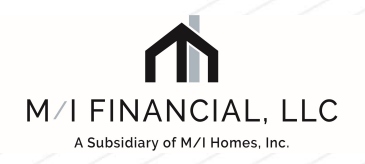

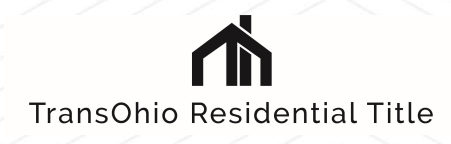

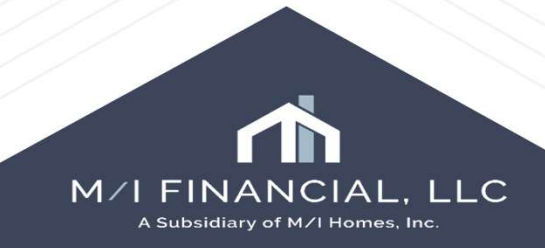